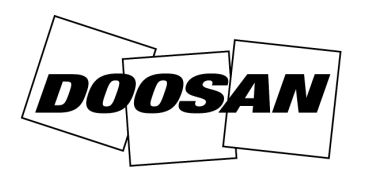

**Portable Power** 

Service Letter

SL:30011Date:6 May 2013Product:GeneratorSubject:Digital Controller Reprogramming (Y06)

| PROCEDU               | IRE & WARRANTY GUIDELINES                               |
|-----------------------|---------------------------------------------------------|
| Repair Priority       | Mandatory - Class A                                     |
| Parts Required        | No - No parts required                                  |
| Parts Return          | No - No parts required                                  |
| Parts Credit          | No - No parts required                                  |
| Labor Credit          | Yes - Thirty (30) minutes                               |
| Travel Credit         | Yes - Two (2) hours for retailed machines               |
| Causal Part<br>Number | Controller setting file to be found on<br>BobcatNet-ESA |
| Warranty Code         | Y06                                                     |
| DVP<br>Application    | No                                                      |

| MODEL | SERIAL NUMBER                                                                                                    |
|-------|----------------------------------------------------------------------------------------------------|
| G20   | G0200120<br>G0200125<br>G0200129<br>G0200167<br>G0200173<br>G0200181 thru G0200185                                                                                 |
| G30   | G0300126<br>G0300149<br>G0300154<br>G0300158 thru G0300160<br>G0300166                                                                                             |
| G40   | G0400163<br>G0400165 thru G0400166<br>G0400181 thru G0400182<br>G0400218<br>G0400223<br>G0400242 thru G0400243<br>G0400282 thru G0400283<br>G0400288 thru G0400293 |

| MODEL | SERIAL NUMBER          |
|-------|------------------------|
| G60   | G0600110               |
|       | G0600112 thru G0600116 |
|       | G0600132               |
|       | G0600136 thru G0600138 |
|       | G0600145               |
|       | G0600155 thru G0600159 |
|       | G0600165               |
|       | G0600168 thru G0600170 |
|       | G0600172 thru G0600178 |
|       | G0600180               |
|       | G0600189 thru G0600190 |
|       | G0600235               |
|       | G0600265               |
|       | G0600267               |
|       | G0600272               |
|       | G0600275               |
|       | G0600301 thru G0600302 |
|       | G0600312               |
|       | G0600324 thru G0600328 |

Doosan Benelux SA has determined that the digital controller **[Figure 1]** settings are not appropriate for the engine protection. While the controller triggers a shut down in case of overheating or low oil pressure it only gives an alarm if the signal is lost, leaving the engine running. The risk is to destroy the engine on lack of lubrication or overheating.

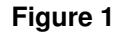

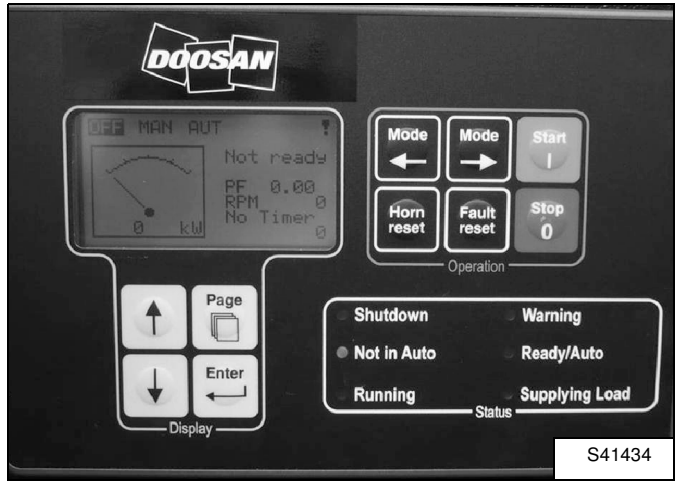

#### Procedure

# LiteEdit Software Installation

### Figure 2

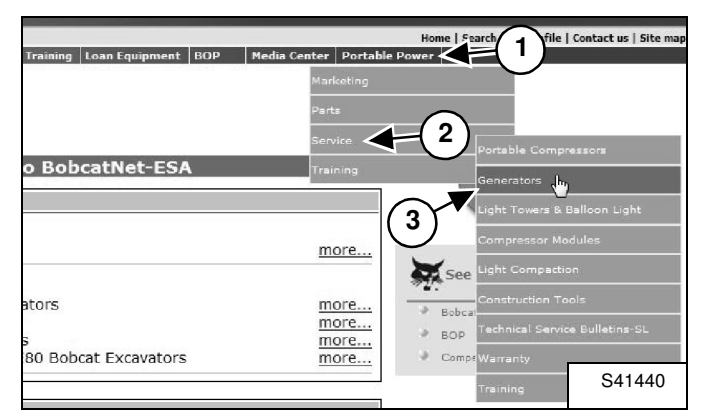

To download the required 'LiteEdit' software go to: http://www.bobcatnet-esa.com and login.

Follow the drop down menu's - Portable Power (Item 1), Service (Item 2), Generators (Item 3) **[Figure 2]**.

#### Figure 3

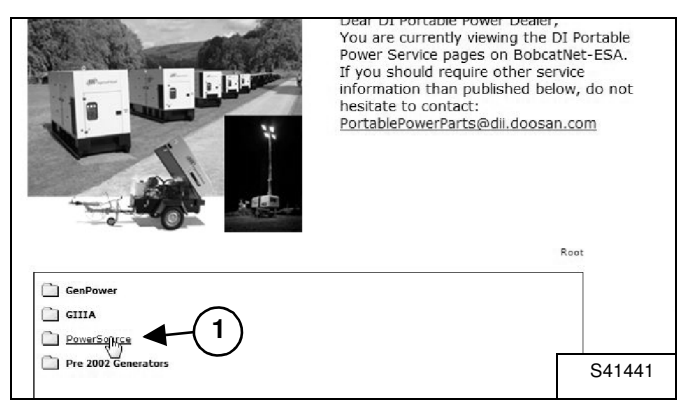

Click "PowerSource" (Item 1) [Figure 3].

# Figure 4

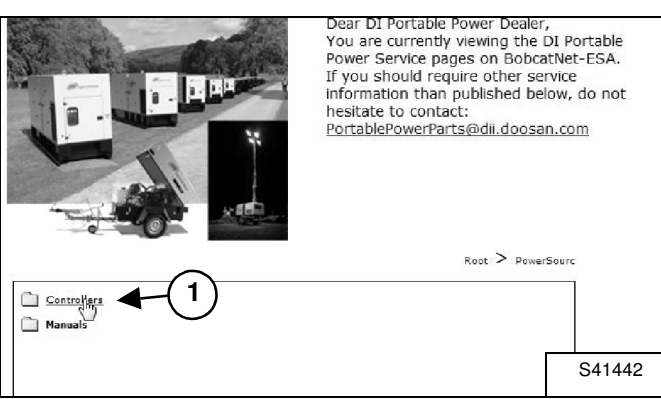

Click "Controllers" (Item 1) [Figure 4].

#### Figure 5

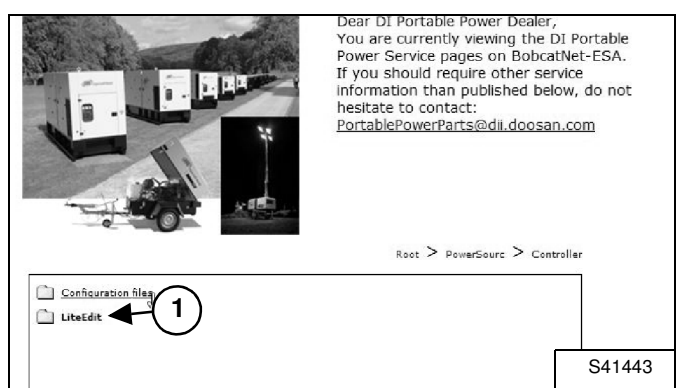

Click "LiteEdit" (Item 1) [Figure 5].

### Figure 6

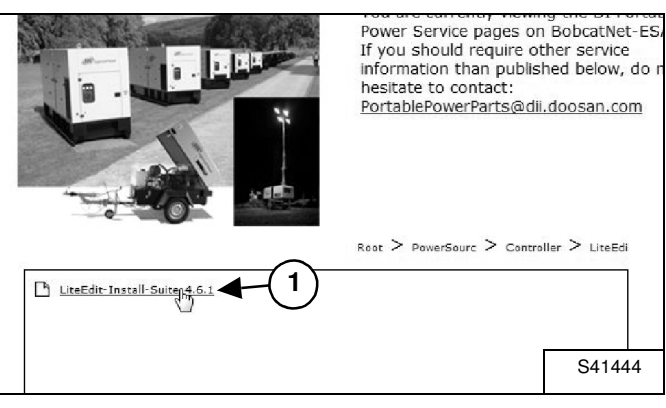

Double-click "LiteEdit-Install-Suite-4.6.1.exe" (Item 1) **[Figure 6]** to install the 'LiteEdit' software on your computer.

# **Configuration Files Download**

#### Figure 7

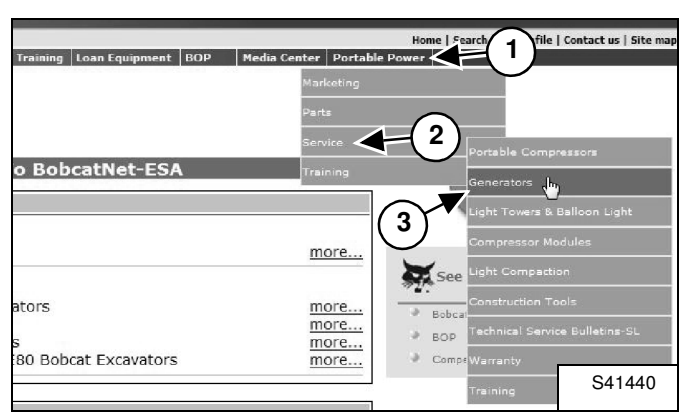

Go to: http://www.bobcatnet-esa.com and login.

Follow the drop down menu's - Portable Power (Item 1), Service (Item 2), Generators (Item 3) **[Figure 7]**.

#### Figure 8

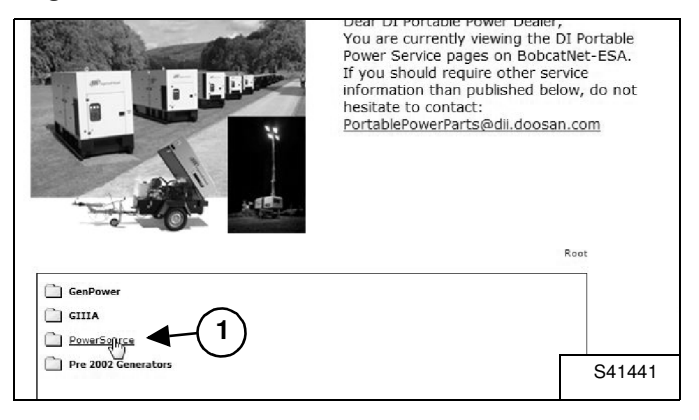

Click "PowerSource" (Item 1) [Figure 8].

# Figure 9

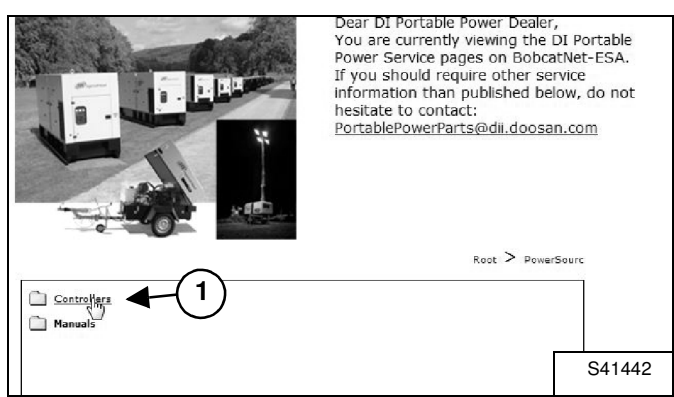

Click "Controllers" (Item 1) [Figure 9].

#### Figure 10

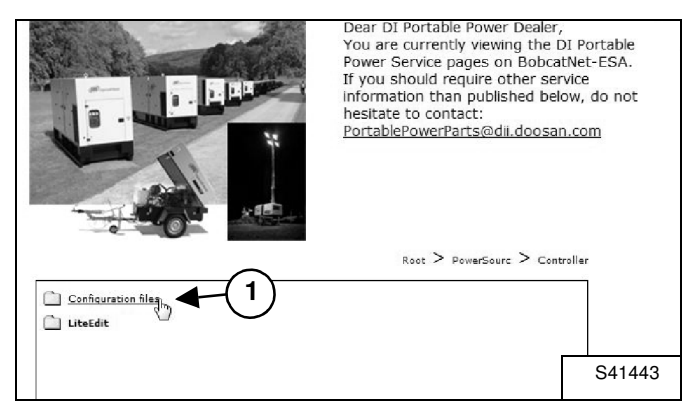

Click "Configuration files" (Item 1) [Figure 10].

### Figure 11

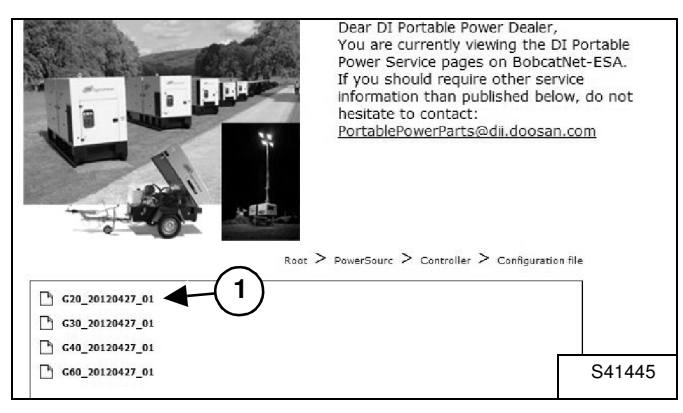

Select the configuration file (Item 1) [Figure 11] corresponding to the generator model you are updating and click to save the files on your computer:

- "G20\_20120427\_01.ail" for G20
- "G30\_20120427\_01.ail" for G30
- "G40\_20120427\_01.ail" for G40
- "G60\_20120427\_01.ail" for G60

# Digital Controller Settings Update

# Figure 12

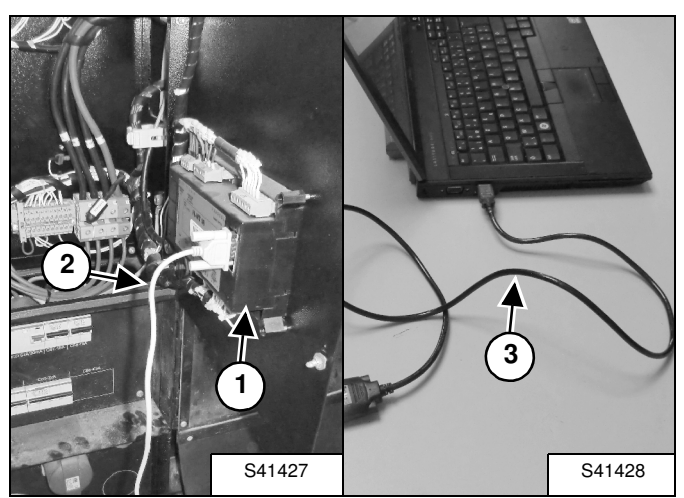

Figure 13

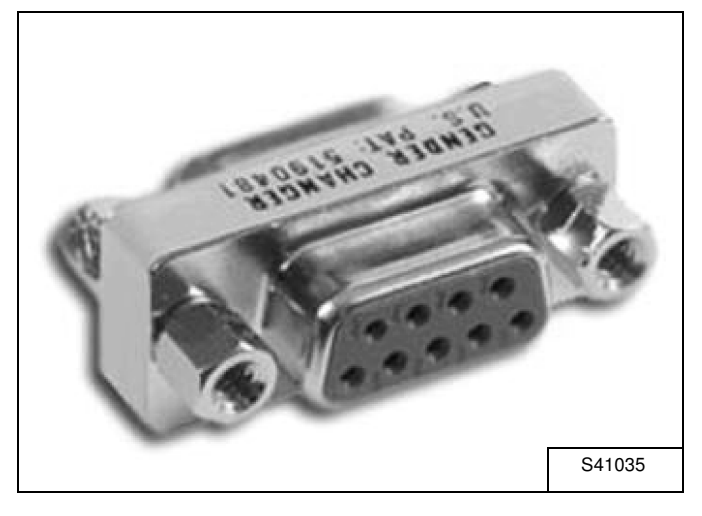

If your computer is equipped with an RS232 output, connect the computer to the controller (Item 1) using a female-female RS232 cable (Item 2) **[Figure 12]**.

If your computer does not have an RS232 connection, use the USB - Serial Cable CPN 46551205 (Item 3) **[Figure 12]** together with the female-female RS232 connector CPN 46551213 **[Figure 13]**.

# Figure 14

| 🔓 LiteEdit    | 1.800        | -       |      |   | - |   | - |   |   |     | -   |
|---------------|--------------|---------|------|---|---|---|---|---|---|-----|-----|
| Connection    | Controller   | Options | Help |   |   |   |   |   |   |     |     |
|               | < ⇔ Ⅲ        | 楽       |      | 9 | ģ | Θ |   | ø | Þ | ۲   | 1   |
| 1 Ppen direct | t connection | 1       |      |   |   |   |   |   |   |     |     |
|               |              |         |      |   |   |   |   |   | 5 | S41 | 411 |

Open the 'LiteEdit' software and click the "Open direct connection" icon (Item 1) **[Figure 14]** in the upper left corner.

# Figure 15

| Open direct connection<br>Contr. address:<br>1 | again<br>ncel |
|------------------------------------------------|---------------|
| $\bigcirc$                                     | S41412        |

Click "OK" (Item 1) [Figure 15].

# Figure 16

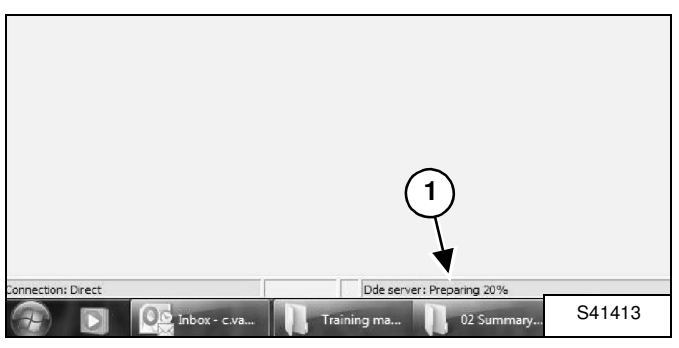

Wait while the connection is being prepared (Item 1) [Figure 16].

Figure 17

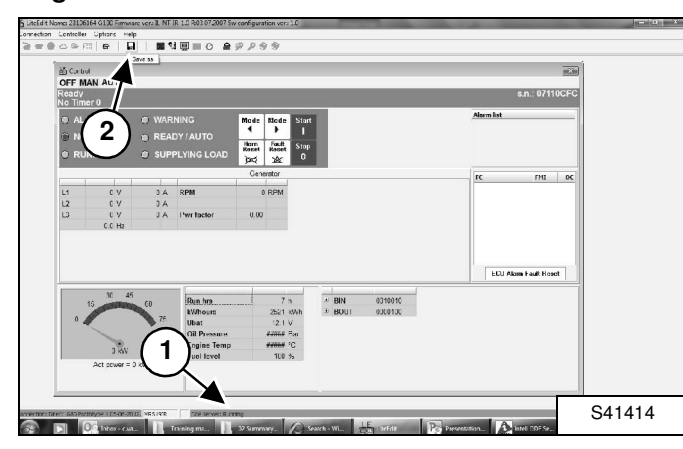

When the screen displays "Running" (Item 1), click the "Save as" icon (Item 2) **[Figure 17]** to save the controller's archive.

#### NOTE: DO NOT carry out yet any other action.

#### Figure 18

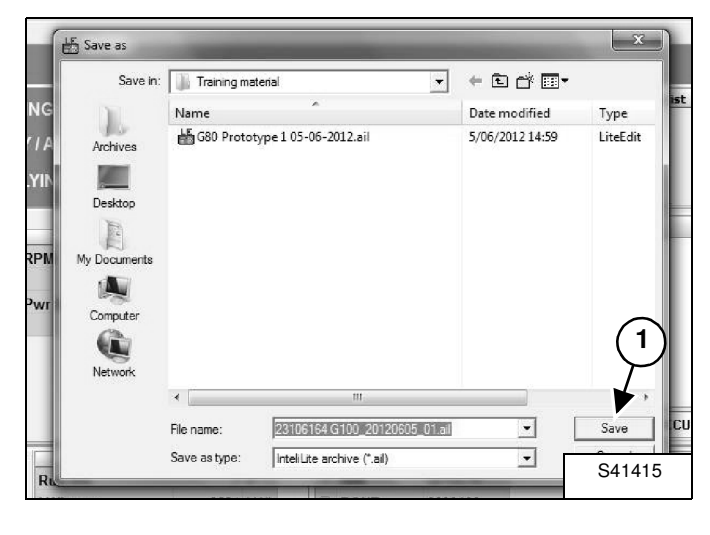

Enter the desired file name and click "Save" (Item 1) [Figure 18].

#### Figure 19

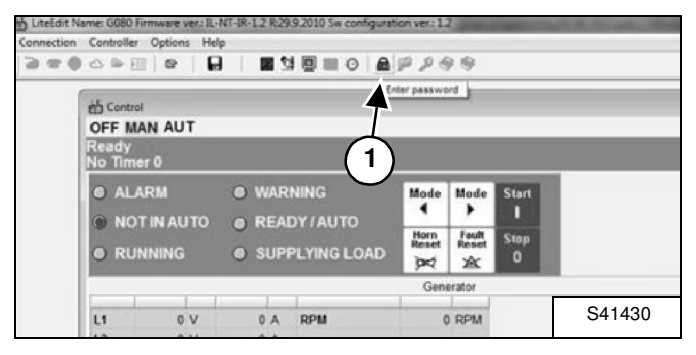

Click the "Enter password" icon (Item 1) [Figure 19].

NOTE: The password can be found in your dealer letter.

#### Figure 20

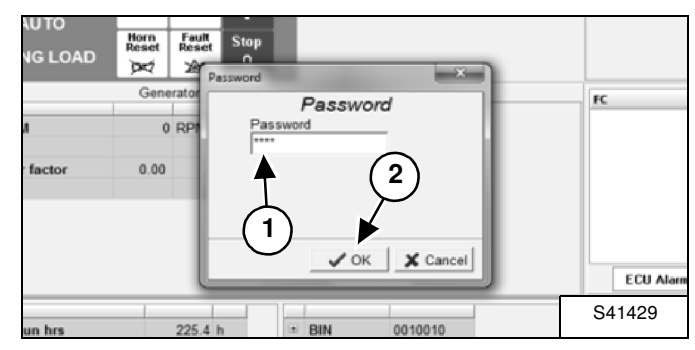

Enter the password (Item 1) and click "OK" (Item 2) **[Figure 20]** to unlock the controller.

#### Figure 21

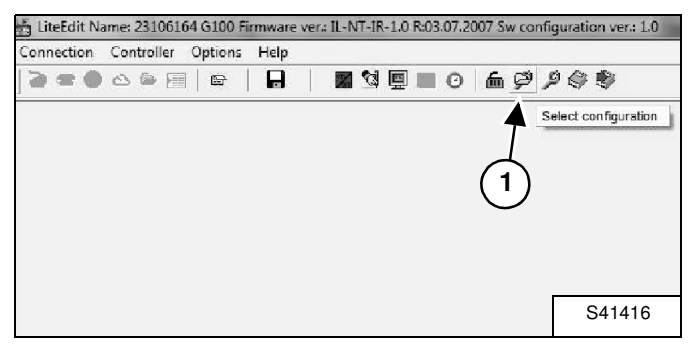

Click the "Select configuration" icon (Item 1) **[Figure 21]** to open the desired configuration file.

#### Figure 22

| LOOK IN:    | Training ma | sterial                 | -       | ← 🗈 💣 💷▼        |            |
|-------------|-------------|-------------------------|---------|-----------------|------------|
| 1           | Name        | *                       |         | Date modified   | Туре       |
| Archives    | G80 Proto   | type 1 05-06-2012.ail   |         | 5/06/2012 14:59 | LiteEdit   |
|             |             | <b>A</b>                |         |                 |            |
| Deskton     |             | 1                       |         |                 |            |
|             | G           | i)                      |         |                 |            |
| M Documents |             | シ                       |         |                 |            |
| ( Decemente |             |                         |         |                 |            |
| Computer    |             |                         |         |                 | $\bigcirc$ |
|             |             |                         |         |                 | (2)        |
|             |             |                         |         |                 | $\gamma$   |
| Network     |             | III                     |         |                 | •          |
|             |             |                         |         |                 |            |
|             |             |                         | 0012    | <b>T</b>        | Open       |
|             | File name:  | G80 Prototype 1 05-06-2 | .012.00 |                 |            |

Select the configuration file (Item 1) [Figure 22] from your computer location where it was saved in [Figure 11] and click "Open" (Item 2) [Figure 22]:

- "G20\_20120427\_01.ail" for G20
- "G30\_20120427\_01.ail" for G30
- "G40\_20120427\_01.ail" for G40
- "G60\_20120427\_01.ail" for G60

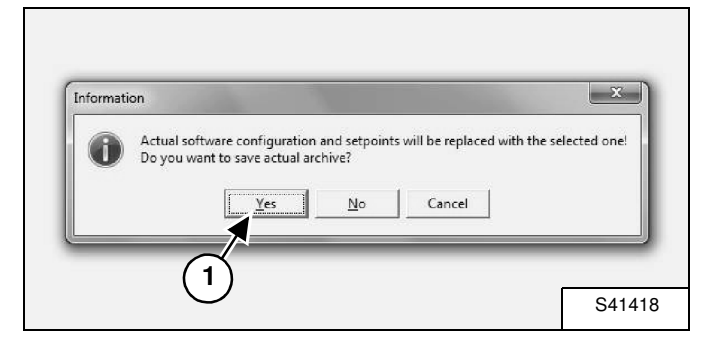

Click "Yes" (Item 1) **[Figure 23]** to confirm the configuration selection.

# Figure 24

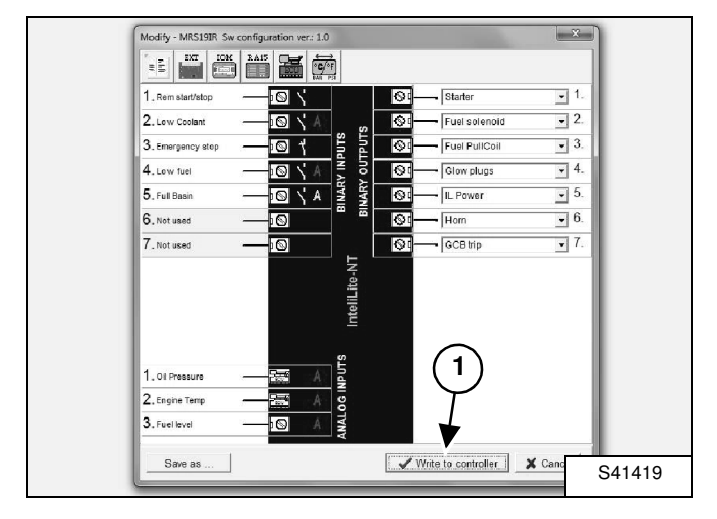

Click "Write to controller" (Item 1) [Figure 24].

# Figure 25

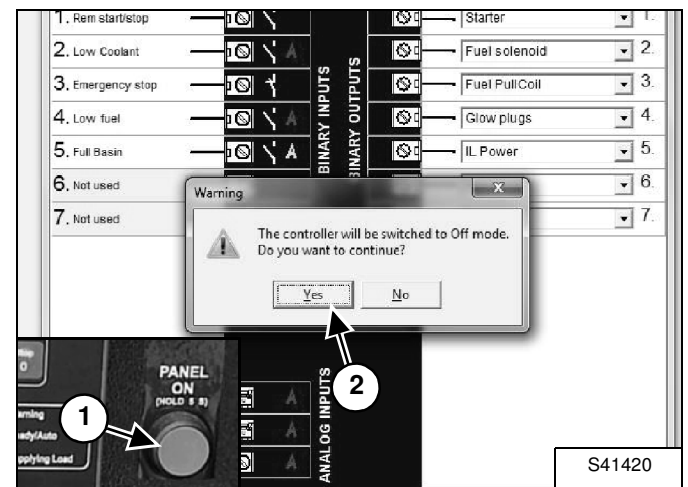

#### NOTE: The controller will be switched off during the programming [Figure 25]. Therefore the controller power hold will be released.

To avoid power shut-off (and loss of controller data):

- Power-up the controller from an external source OR
- keep the power-up (green) button (Item 1) [Figure 25] pressed during the programming time.

Ensure the controller is kept powered-up and click "Yes" (Item 2) **[Figure 25]**.

NOTE: Failure to keep the controller powered-up will cause programming interruption and may cause the controller firmware to be corrupted. The controller becomes unusable and will need to be replaced.

### Figure 26

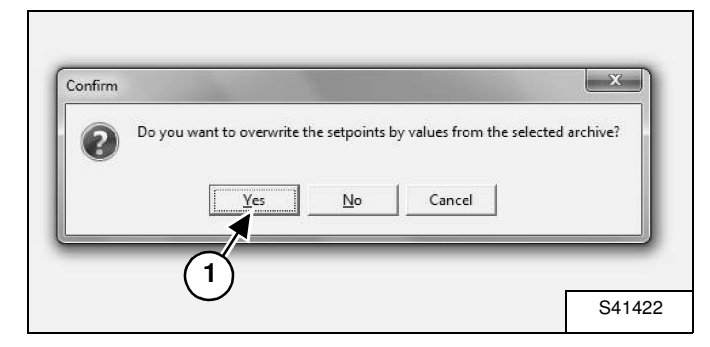

Click "Yes" (Item 1) [Figure 26].

Figure 27

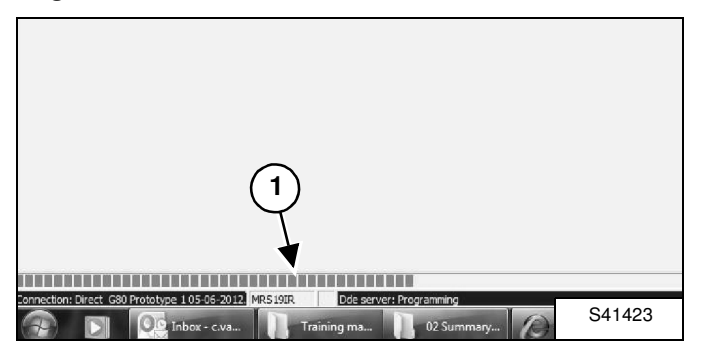

Wait while the writing process is running (Item 1) [Figure 27].

# Figure 28

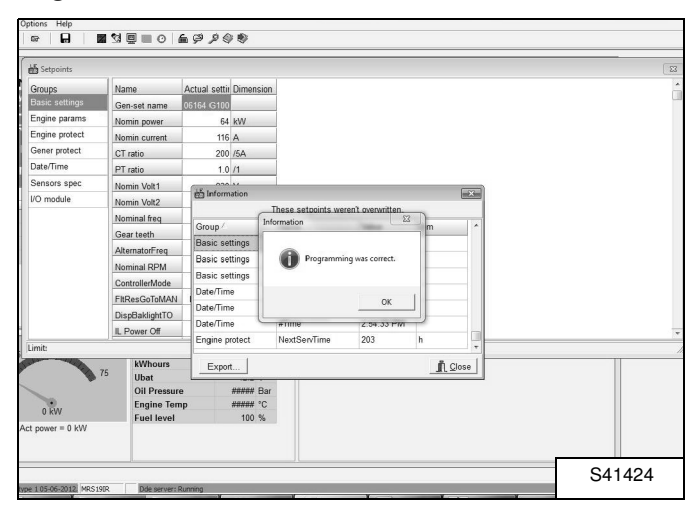

When the screen **[Figure 28]** is displayed, the programming is completed.

# Figure 29

| ) Hi | story          |            |             |      |     |    |      |      |      |       |     |     |     |     |     |      |        |       |      |     |     |     | 1   |
|------|----------------|------------|-------------|------|-----|----|------|------|------|-------|-----|-----|-----|-----|-----|------|--------|-------|------|-----|-----|-----|-----|
|      | Reason         | Date       | Time        | RPM  | Pwr | Q  | PF   | LChr | Gfrq | Vg1   | Vg2 | Vg3 | lg1 | 1/2 | 123 | UBat | OiP    | EngT  | FLvI | AMI | AM2 | AM3 | AN4 |
| 0.   | Config loaded  | 5/06/2012  | 2:59:59 PM  | 0    | 0   | 0  | 0.00 |      | 0.0  | 18432 | 0   | 0   | 0   | 0   | 0   | 0.0  | 0.0    | 478   | 8    | 0   | 0   | 0   |     |
| -1.  | Gen set stop   | 30/05/2012 | 1:00:45 PM  | 1501 | 0   | 0  | 1.00 |      | 50.0 | 230   | 230 | 230 | 1   | - 1 | 0   | 13.9 | 4.4    | 32    | 61   | 0   | 0   | 0   |     |
| -2   | Time stamp     | 30/05/2012 | 1:00:00 PM  | 1500 | 0   | 0  | 1.00 |      | 50.0 | 205   | 205 | 204 | 1   | - 1 | 0   | 13.3 | 4.4    | 33    | 61   | 0   | 0   | 0   |     |
| -3.  | Gen set start  | 30/05/2012 | 12:59:46 PM | 0    | 0   | 0  | 0.00 |      | 0.0  | 0     | 0   | 0   | 0   | 0   | 0   | 12.3 | *****  | ***** | 62   | 0   | 0   | 0   |     |
| -4.  | Gen set stop   | 30/05/2012 | 10:29:12 AM | 1499 | 0   | 0  | 1.00 |      | 50.0 | 231   | 230 | 230 | 1   | 1   | 0   | 14.1 | 4.0    | 41    | 61   | 0   | 0   | 0   |     |
| -5.  | Time stamp     | 30/05/2012 | 10:00:10 AM | 1500 | 0   | 0  | 1.00 |      | 50.0 | 231   | 231 | 230 | 1   | 0   | 1   | 14.1 | 4.3    | 27    | 61   | 0   | 0   | 0   |     |
| 6.   | Gen set start  | 30/05/2012 | 9.50.40 AM  | 0    | 0   | 0  | 0.00 |      | 0.0  | 0     | 0   | 0   | 0   | 0   | 0   | 12.4 | *****  | ***** | 62   | 0   | 0   | 0   |     |
| -7.  | Gen set stop   | 29/05/2012 | 9:57:28 AM  | 1500 | 0   | 0  | 1.00 |      | 50.0 | 230   | 230 | 229 | 1   | 0   | 0   | 14.0 | 4.0    | 42    | 61   | 0   | 0   | 0   |     |
| -8.  | Gen set start  | 29/05/2012 | 9.28.43 AM  | 0    | 0   | 0  | 0.00 |      | 0.0  | 0     | 0   | 0   | 0   | 0   | 0   | 12.6 | *****  | ***** | 62   | 0   | 0   | 0   |     |
| -9   | Gen set stop   | 29/05/2012 | 8:56:10 AM  | 1499 | 0   | 0  | 1.00 |      | 50.0 | 230   | 230 | 229 | - 1 | 1   | 0   | 14.0 | 3.4    | 66    | 61   | 0   | 0   | 0   |     |
| 10.  | Gen set start  | 29/05/2012 | 8:03:33 AM  | 0    | 0   | 0  | 0.00 |      | 0.0  | 0     | 0   | 0   | 0   | 0   | 0   | 12.2 | *****  | ***** | 74   | 0   | 0   | 0   |     |
| 11.  | Gen set stop   | 28/05/2012 | 10:04:24 AM | 1501 | 67  | -1 | 1.00 | F    | 50.0 | 230   | 230 | 229 | 94  | 93  | 95  | 14.0 | 3.4    | 66    | 73   | 0   | 0   | 0   |     |
| 12   | Time stamp     | 28/05/2012 | 10:00:10 AM | 1500 | 68  | -1 | 1.00 | P    | 50.0 | 230   | 230 | 229 | 94  | 93  | 95  | 14.0 | 3.4    | 64    | 73   | 0   | 0   | 0   |     |
| 13.  | Gen set start  | 28/05/2012 | 9:45:02 AM  | 0    | 0   | 0  | 0.00 |      | 0.0  | 0     | 0   | 0   | 0   | 0   | 0   | 12.6 | *****  | ***** | 74   | 0   | 0   | 0   |     |
| 14.  | Gen set stop   | 28/05/2012 | 9:34:16 AM  | 1500 | 0   | 0  | 1.00 |      | 50.0 | 230   | 230 | 229 | 0   | 0   | 0   | 14.0 | 3.6    | 56    | 73   | 0   | 0   | 0   |     |
| 15.  | Gen set start  | 28/05/2012 | 9:14:31 AM  | 0    | 0   | 0  | 0.00 |      | 0.0  | 0     | 0   | 0   | 0   | 0   | 0   | 12.6 | *****  | ***** | 74   | 0   | 0   | 0   |     |
| 16.  | Gen set stop   | 28/05/2012 | 9:02:41 AM  | 1499 | 0   | 0  | 1.00 |      | 50.0 | 230   | 230 | 229 | 1   | 1   | 0   | 14.0 | 3.8    | 49    | 73   | 0   | 0   | 0   |     |
| 17.  | Time stamp     | 28/05/2012 | 9:00:10 AM  | 1500 | 33  | 0  | 1.00 | F    | 50.0 | 230   | 230 | 229 | 47  | 46  | 47  | 14.0 | 3.8    | 48    | 73   | 0   | 0   | 0   |     |
| 18.  | Gen set start  | 28/05/2012 | 8:12:11 AM  | 0    | 0   | 0  | 0.00 |      | 0.0  | 0     | 0   | 0   | 0   | 0   | 0   | 12.3 | *****  | ***** | 74   | 0   | 0   | 0   |     |
| 19.  | Gen set stop   | 23/05/2012 | 10:05:23 AM | 1500 | 0   | 0  | 1.00 |      | 50.0 | 230   | 230 | 230 | 1   | 1   | 0   | 14.0 | 4.2    | 37    | 73   | 0   | 0   | 0   |     |
| 20.  | Gen set start  | 23/05/2012 | 10:02:40 AM | 0    | 0   | 0  | 0.00 |      | 0.0  | 0     | 0   | 0   | 0   | 0   | 0   | 12.3 | *****  |       | 74   | 0   | 0   | 0   |     |
| 21.  | Gen set stop   | 23/05/2012 | 9:15:14 AM  | 1500 | 0   | 0  | 1.00 |      | 50.0 | 231   | 230 | 230 | 1   | 0   | 0   | 14.1 | 4.0    | 38    | 73   | 0   | 0   | 0   |     |
| 22   | Time stamp     | 23/05/2012 | 9:00:10 AM  | 1500 | 0   | 0  | 1.00 |      | 50.0 | 231   | 230 | 230 | 1   | 0   | 1   | 14.1 | 4.3    | 27    | 73   | 0   | 0   | 0   |     |
| 23.  | Gen set start  | 23/05/2012 | 8.57.20 AM  | 0    | 0   | 0  | 0.00 |      | 0.0  | 0     | 0   | 0   | 0   | 0   | 0   | 12.6 | *****  | ***** | 74   | 0   | 0   | 0   |     |
| 24.  | Emergency stop | 23/05/2012 | 8:56:41 AM  | 1500 | 0   | 0  | 1.00 |      | 50.0 | 231   | 231 | 230 | 1   | 0   | 1   | 14.1 | 4.3    | 18    | 73   | 0   | 0   | 0   |     |
| 25   | Gen set start  | 20/05/2012 | 0.50:15 AM  | 0    | 0   | 0  | 0.00 |      | 0.0  | 0     | 0   | 0   | 0   | 0   | 0   | 12.5 | ****** | ***** | 74   | 0   | 0   | 0   |     |
| 28.  |                |            |             |      |     |    |      |      |      |       |     |     |     | - 4 |     |      |        |       |      |     |     |     |     |
| 28   | · · ·          |            |             |      | ^   |    |      |      |      |       |     |     |     |     |     |      |        | **    |      |     |     |     |     |

All programming can be consulted in the history [Figure 29].